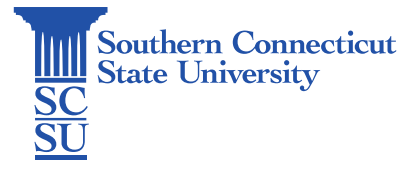

### **BRIO: Banner RPT Password Reset**

| Introduction           | 1 |
|------------------------|---|
| Resetting RPT Password | 1 |

# Introduction

This guide will show how to reset your Banner RPT password, used for the BRIO application.

## Resetting RPT Password

- 1. Open an internet browser and go to: <u>MyApps.SouthernCT.edu</u>
- 2. Sign in using your full SCSU email address and password. Authenticate your account if prompted.

| Southern<br>SC Connecticut<br>State University | Southern<br>SC Connecticut<br>SU State University |
|------------------------------------------------|---------------------------------------------------|
| Sign in                                        | $\leftarrow$ wargol1@southernct.edu               |
| NetiD@southernct.edu                           | Enter password                                    |
| Can't access your account?                     | Password                                          |
|                                                | Forgot my password                                |
|                                                | Use an app instead                                |
| Next                                           | Sign in                                           |
|                                                |                                                   |
| ୠ Sign-in options                              |                                                   |

3. Select the "Banner General" application to launch.

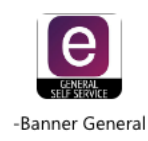

4. Select the tile icon in the upper, left-hand corner of the screen.

| " Southern |                                                                    | * | ٩ |
|------------|--------------------------------------------------------------------|---|---|
| My Profile |                                                                    |   |   |
|            | My Profile                                                         |   |   |
|            |                                                                    |   |   |
|            | Hello ,<br>View, edit and update your general information records. |   |   |
|            |                                                                    |   |   |
|            |                                                                    |   |   |

5. Select "Banner".

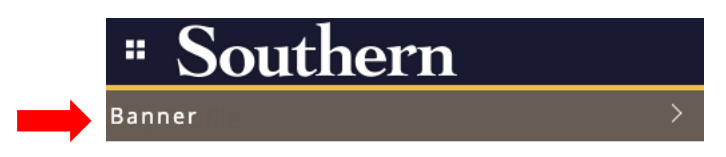

6. Select "Adminsitration Menu".

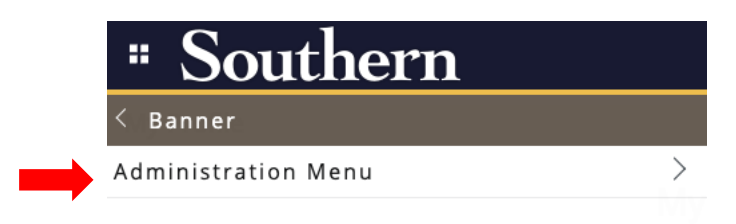

7. Select "Brio Password Reset Form".

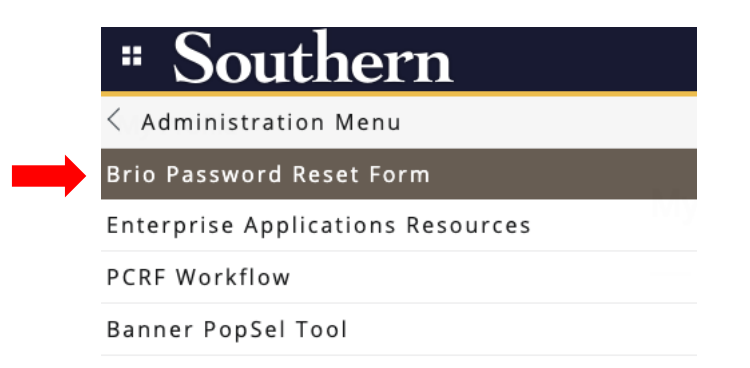

8. Select "Click here to request a new code". This code will be sent to your SCSU email.

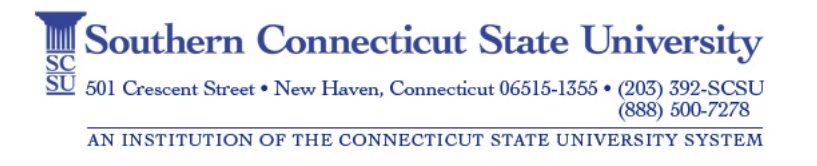

#### Brio Password Reset Form

#### First Step!

Need a code? Click here to request a new code.

9. Retrieve this code and enter in the box below "Authorization code". Enter a new password in the box below "Desired Password" and select "Change password".

|   | Code generated and sent to your southernct.edu email.<br>If you do not receive the email after several minutes, check your Junk<br>email folder or click here to view your Outlook settings and select<br>option "Don't move email to my Junk email folder." |
|---|----------------------------------------------------------------------------------------------------|
|   | First Step!                                                                                                    |
|   | Need a code? Click here to request a new code.                                                                                                    |
|   | NOTE: Do not complete the following until you have received your code.                                                                                                    |
|   | Authorization Code<br>This is a code sent to your southernct.edu email address. It will be valid for<br>one day. You may use that code in the box below to authorize a password reset.                                                                       |
|   | G7CTH4                                                                                                    |
|   | <b>Desired Password</b><br>Your password will be changed to the value in this box. You will not be asked<br>to reset your password when you loginyou are selecting your actual<br>password. To review the new password validation rules, click here.         |
| 2 | •••••                                                                                                    |
| 3 | Change Password                                                                                                    |

10. If the password does not meet the minimum requirements, you will be shown an error and have an opportunity to click on the validation rules. Enter a new password, following the guidelines provided, if needed.
Brio Password Reset Form

| Code entered is VALID.                                                                                 |
|----------------------------------------------------------------------------------------------------|
| Password reset error: ERROR:-28003- ORA-28003: password verification for the specified password failed |
| Click here to review the validation rules.                                                             |

#### 11. When the new password is accepted, you will see a success message such as that shown below.

Brio Password Reset Form

New passwords must be of a length greater than 11 with at least one letter, one digit, and one special character (!%\*+,-/:?\_). They may not contain your username, reserved words (banner, oracle, etc), forbidden characters (@\$&"(),<>`;=#), or your previous password.